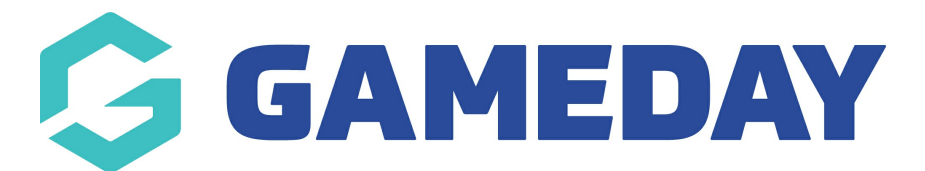

How to enable pop up windows in my browser?

Last Modified on 07/10/2019 3:25 pm AEDT

## How do I enable pop ups/ pop up windows on my browser?

If you are unable to download a report, file etc, your browser may have disabled the pop up setting which will allow a pop up window to appear. To allow the pop up windows to display please see the below instructions depending on your browser.

# **GOOGLE CHROME**

`1. On the report page select the *padlock icon* on the left hand side of the browser URL

| https://portig/oreczom/Sport X                                                       | - 8 ×       |
|--------------------------------------------------------------------------------------|-------------|
| 🗧 🔶 C 👔 hz/sportstg.force.com/SportsTGAdmins/apeq/skuid_uiTpage=STG_ListPage_Reports | २ 🖈 🛛 🗣 🧔 : |
| View state and bifundion                                                             |             |
| V MY ORGANISATION MEMBERSHIPS PRODUCTS & FORMS REPORTS Q                             |             |
| Reports                                                                              |             |
| Standard Reports My Saved Reports                                                    |             |
| Member Reports                                                                       |             |
| 4 Advanced Hembers Report                                                            |             |

2. A drop down menu will appear and you will need to select Site Settings

| 🔶 https://spo                | rtstg.force.com/Sport: × +                                                                                   |                                        | -      | o × |
|------------------------------|----------------------------------------------------------------------------------------------------|----------------------------------------|--------|-----|
| $\leftrightarrow \ \ni \ G$  | https://sportstg.force.com/SportsTGAdmins/ap                                                                 | xex/skuid_ui?page=STG_ListPage_Reports | @☆ @ ● | ø : |
| 3                            | Connection is secure                                                                                         | egi 👘 👘 👘 👘 👘                          |        |     |
| 🔶 мү ор                      | Your information (for example, passwords or credit<br>card numbers) is private when it is sent to this site. | ans Q                                  | 4      | •   |
|                              | Learn more                                                                                                   |                                        |        |     |
| Reports                      | Certificate (Valid)                                                                                          |                                        |        |     |
| Standard                     | R 🏠 Cookies (50 in use)                                                                                      |                                        |        |     |
| Member F<br>• Adva<br>• Adva | Site settings                                                                                                |                                        |        |     |

3. Your browser will open these site settings in a new tab where you will have a list of optionsone will be called *pop-ups and redirects.* 

| portstg.fo | rce.com                                                |                  |          |
|------------|--------------------------------------------------------|------------------|----------|
| ٩          | Search settings                                        |                  |          |
| ÷          | https://sportstg.force.com                             |                  |          |
| ¢          | Location                                               | Ask (default)    | *        |
| 1.2        | Camera                                                 | Ask (default)    | <b>*</b> |
| Ŷ          | , Microphone                                           | Ask (default)    | Ŧ        |
|            | Notifications                                          | Ask (default)    | +        |
| <:         | > JavaScript                                           | Allow (default)  | Ŧ        |
|            | Flash                                                  | Ask (default)    | -        |
| E          | Images                                                 | Allow (default)  | Ŧ        |
| Ľ          | Pop-ups and redirects                                  | Block (default)  | Ŧ        |
| -          | Ads<br>Block if site shows intrusive or misleading ads | Block (default)  | -        |
| .+         | Deskarsund sure                                        | Allow (defeuilt) |          |

4. This setting will default to block, so you will need to select the *drop down arrow* and change this to *ALLOW* 

|   | Images                                                 | Allow (default)                   | •  |
|---|--------------------------------------------------------|-----------------------------------|----|
| Ø | Pop-ups and redirects                                  | Allow                             | •  |
|   | Ads<br>Block if site shows intrusive or misleading ads | Allow<br>Block (default)<br>Block | J. |

5. Go back to the reporting tab. A message will display asking you to reload the page - click *RELOAD* 

| Integrating forescent/Sport & C Settings × C Settings × I + C in https://sporting/Sports/GAdminu/apex/skull_ui/page=STG_ListPage_Reports Q in Addates settings to this site, reload this page Reports V rows/ANANTON MEMORSHIPS PRODUCTS & FORUME REPORTS Q integrating for the site of the site of the si                        |                                                                 |   |
|----------------------------------------------------------------------------------------------------|-----------------------------------------------------------------|---|
| thtp://sportstg.fore.com/Sport X     Settings     X     X | D & FORMS REPORTS Q                                             | • |
| thtps://sportstg.fore.com/Sportst_GAdmins/apex/skuid_ui?page=STG_ListPage_Reports     Q                                                                                                    | d this page Ruloud                                              | × |
| Https://sportsg.forec.com/SportsTGAdmins/aper/skuid_ui/page=STG_ListPage_Reports     Q ☆ ○ ●                                                                                                    |                                                                 |   |
| 📌 https://sportstg.force.com/Sport: X 🌼 Settings X +                                                                                                    | straTGAdmins/apegr/skuid_ui7page=STG_ListPage_Reports Q 🖈 🔾 🗣 🔕 | : |
|                                                                                                    | x   + - Ø                                                       | × |

6. You can now re-download the report, file etc

# <u>SAFARI</u>

1. On the report page select *Safari* on the upper left of your screen and the select **PREFERENCES** 

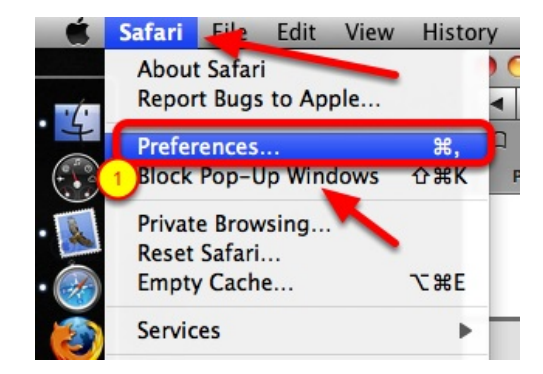

2. From the menu select SECURITY

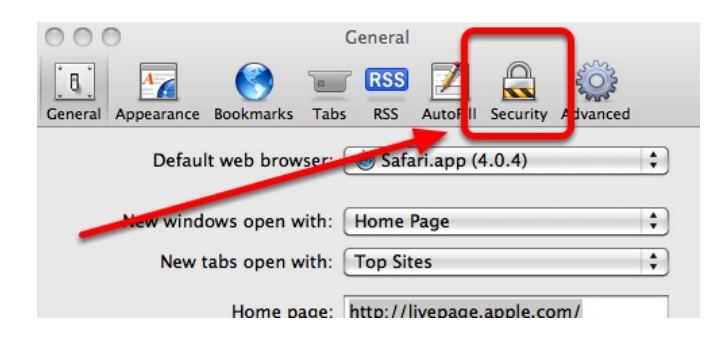

3. Uncheck the "block pop up windows" box

| Fraudulent sites: | ☑ Warn when visiting a fraudulent website                                                                                                    |
|-------------------|----------------------------------------------------------------------------------------------------|
| Web content:      | <ul> <li>✓ Enable plug-ins</li> <li>✓ Enable Java</li> <li>✓ Enable JavaScript</li> </ul>                                                              |
|                   | Block pop-up windows                                                                                                    |
| Accept cookies:   | <ul> <li>Always</li> <li>Never</li> <li>Only from sites I visit<br/>Block cookies from third parties and advertisers.</li> <li>Show Cookies</li> </ul> |
| Database storage: | 5 MB                                                                                                    |
| Ask before send   | ding a non-secure form from a secure website                                                                                                    |

4. Refresh the webpage and download the report, file etc

### **FIREFOX**

1. On the webpage select the **padlock icon** on the top left hand corner of the URL.

| 🕑 Meet Pocket: The Easiest Way 🕯 🗙 | ┽ Manager     | × 🌣 Options                          | × + |  |
|------------------------------------|---------------|--------------------------------------|-----|--|
| ↔ → ⊂ ŵ                            | 🛈 🔒 https://r | nanager. <b>sportstg.com</b> /login/ |     |  |

2. A drop down menu will appear, select the settings cog next to PERMISSIONS

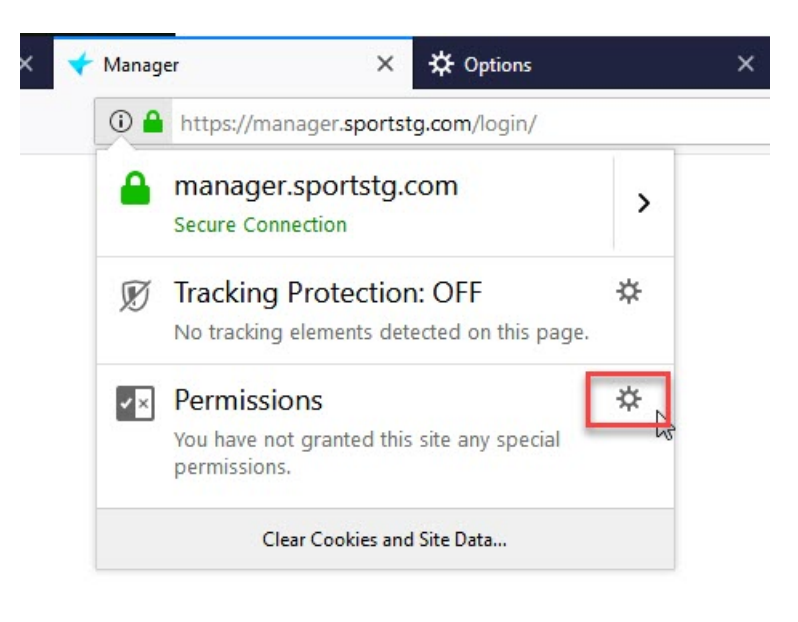

### 3. Uncheck the "block pop-up windows" box

| Privacy & Security | Pause notifications until Firefox restarts                       |            |
|--------------------|------------------------------------------------------------------|------------|
| C Firefox Account  | ✓ <u>B</u> lock pop-up windows                                   | Exceptions |
|                    | Warn you when websites try to install add-ons                    | Exceptions |
|                    | Prevent accessibility services from accessing your browser Learn | more       |
|                    |                                                                  |            |

4. Refresh the page and you can now download the report, file etc

#### **Related Articles**